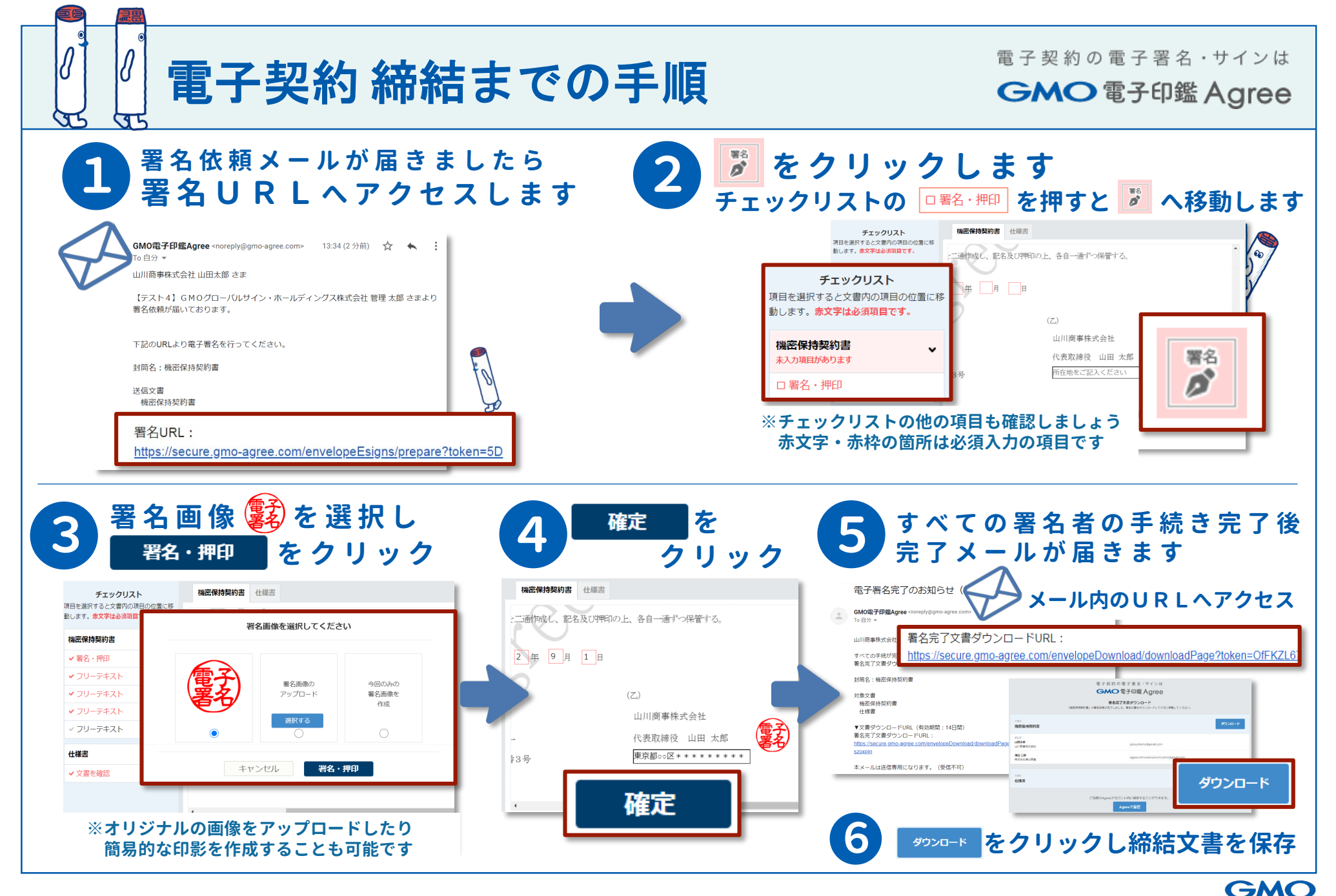

グローバルサイン・HD

© 2020 GMO GlobalSign Holdings K.K.